# Alibaba Cloud

# 智能接入网关 Smart Access Gateway vCPE

Document Version: 20220413

C-J Alibaba Cloud

### Legal disclaimer

Alibaba Cloud reminds you to carefully read and fully understand the terms and conditions of this legal disclaimer before you read or use this document. If you have read or used this document, it shall be deemed as your total acceptance of this legal disclaimer.

- You shall download and obtain this document from the Alibaba Cloud website or other Alibaba Cloudauthorized channels, and use this document for your own legal business activities only. The content of this document is considered confidential information of Alibaba Cloud. You shall strictly abide by the confidentiality obligations. No part of this document shall be disclosed or provided to any third party for use without the prior written consent of Alibaba Cloud.
- 2. No part of this document shall be excerpted, translated, reproduced, transmitted, or disseminated by any organization, company or individual in any form or by any means without the prior written consent of Alibaba Cloud.
- 3. The content of this document may be changed because of product version upgrade, adjustment, or other reasons. Alibaba Cloud reserves the right to modify the content of this document without notice and an updated version of this document will be released through Alibaba Cloud-authorized channels from time to time. You should pay attention to the version changes of this document as they occur and download and obtain the most up-to-date version of this document from Alibaba Cloud-authorized channels.
- 4. This document serves only as a reference guide for your use of Alibaba Cloud products and services. Alibaba Cloud provides this document based on the "status quo", "being defective", and "existing functions" of its products and services. Alibaba Cloud makes every effort to provide relevant operational guidance based on existing technologies. However, Alibaba Cloud hereby makes a clear statement that it in no way guarantees the accuracy, integrity, applicability, and reliability of the content of this document, either explicitly or implicitly. Alibaba Cloud shall not take legal responsibility for any errors or lost profits incurred by any organization, company, or individual arising from download, use, or trust in this document. Alibaba Cloud shall not, under any circumstances, take responsibility for any indirect, consequential, punitive, contingent, special, or punitive damages, including lost profits arising from the use or trust in this document (even if Alibaba Cloud has been notified of the possibility of such a loss).
- 5. By law, all the contents in Alibaba Cloud documents, including but not limited to pictures, architecture design, page layout, and text description, are intellectual property of Alibaba Cloud and/or its affiliates. This intellectual property includes, but is not limited to, trademark rights, patent rights, copyrights, and trade secrets. No part of this document shall be used, modified, reproduced, publicly transmitted, changed, disseminated, distributed, or published without the prior written consent of Alibaba Cloud and/or its affiliates. The names owned by Alibaba Cloud shall not be used, published, or reproduced for marketing, advertising, promotion, or other purposes without the prior written consent of Alibaba Cloud. The names owned by Alibaba Cloud and/or its affiliates Cloud include, but are not limited to, "Alibaba Cloud", "Aliyun", "HiChina", and other brands of Alibaba Cloud and/or its affiliates, which appear separately or in combination, as well as the auxiliary signs and patterns of the preceding brands, or anything similar to the company names, trade names, trademarks, product or service names, domain names, patterns, logos, marks, signs, or special descriptions that third parties identify as Alibaba Cloud and/or its affiliates.
- 6. Please directly contact Alibaba Cloud for any errors of this document.

### **Document conventions**

| Style           | Description                                                                                                    | Example                                                                                                    |
|-----------------|----------------------------------------------------------------------------------------------------|----------------------------------------------------------------------------------------------------|
| <u>↑</u> Danger | A danger notice indicates a situation that<br>will cause major system changes, faults,<br>physical injuries, and other adverse<br>results. | Danger:<br>Resetting will result in the loss of user<br>configuration data.                                          |
| O Warning       | A warning notice indicates a situation<br>that may cause major system changes,<br>faults, physical injuries, and other adverse<br>results. | Warning:<br>Restarting will cause business<br>interruption. About 10 minutes are<br>required to restart an instance. |
| C) Notice       | A caution notice indicates warning<br>information, supplementary instructions,<br>and other content that the user must<br>understand.      | Notice:<br>If the weight is set to 0, the server no<br>longer receives new requests.                                 |
| ? Note          | A note indicates supplemental instructions, best practices, tips, and other content.                                                       | ⑦ Note: You can use Ctrl + A to select all files.                                                                    |
| >               | Closing angle brackets are used to indicate a multi-level menu cascade.                                                                    | Click Settings> Network> Set network<br>type.                                                                        |
| Bold            | Bold formatting is used for buttons ,<br>menus, page names, and other UI<br>elements.                                                      | Click <b>OK</b> .                                                                                                    |
| Courier font    | Courier font is used for commands                                                                                                    | Run the cd /d C:/window command to enter the Windows system folder.                                                  |
| Italic          | Italic formatting is used for parameters and variables.                                                                                    | bae log listinstanceid<br>Instance_ID                                                                                |
| [] or [a b]     | This format is used for an optional value, where only one item can be selected.                                                            | ipconfig [-all -t]                                                                                                   |
| {} or {a b}     | This format is used for a required value, where only one item can be selected.                                                             | switch {active stand}                                                                                                |

# Table of Contents

| 1.Introduction to SAG vCPE                                    | 05               |
|---------------------------------------------------------------|------------------|
| 2.Create an SAG vCPE instance                                 | <mark>0</mark> 8 |
| 3.Deploy the SAG vCPE image                                   | 10               |
| 4.SAG vCPE Tutorials                                          | 14               |
| 4.1. Connect AWS resources to Alibaba Cloud resources through | 14               |
| 4.2. Connect Microsoft Azure resources to Alibaba Cloud resou | 21               |

# 1.Introduction to SAG vCPE

Smart Access Gateway (SAG) vCPE provides an image that can be deployed on your host. After you deploy the SAG vCPE image on your host, the host serves as a virtual customer-premise equipment (CPE) device. SAG vCPE allows you to connect private networks to Alibaba Cloud in a more flexible way.

#### Scenarios

You can deploy the SAG vCPE image in various types of networks. This allows you to connect private networks to Alibaba Cloud in a more flexible way.

You can deploy the SAG vCPE image in hosts of the following network types:

- You can deploy the SAG vCPE image on an on-premises server. This enables you to connect onpremises networks to Alibaba Cloud.
- You can also deploy the SAG vCPE image on an instance provided by a cloud service provider. This allows you to enable multi-cloud communication. For example, you can deploy the SAG vCPE image on an Alibaba Cloud Elastic Compute Service (ECS) instance, an Amazon Web Services (AWS) Elastic Compute Cloud (EC2) instance, a Microsoft Azure virtual machine (VM), or a Google Cloud VM.

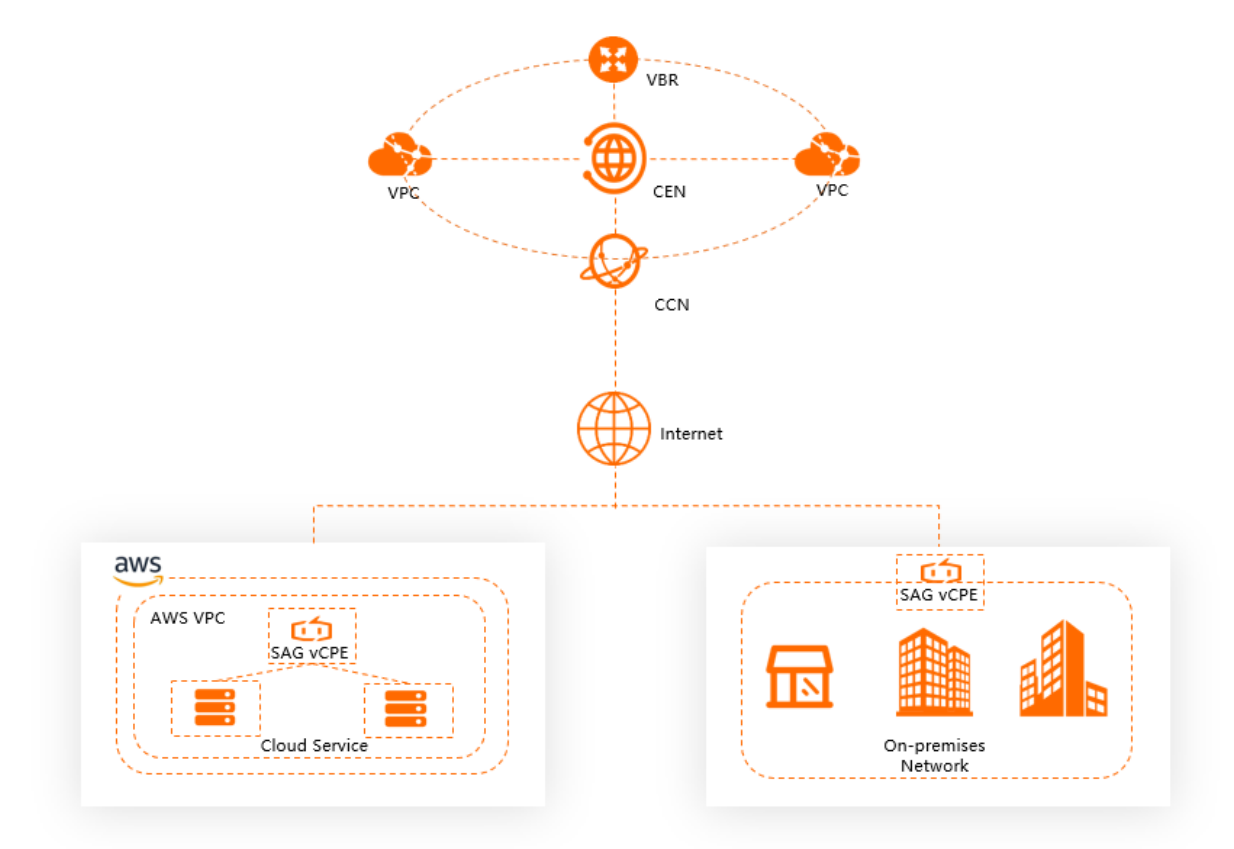

#### Prerequisites

Before you deploy the SAG vCPE image on a host, make sure that the host meets the following requirements:

- The host runs one of the following operating systems:
  - 64-bit CentOS 7.6 or later (recommended).
  - Ubuntu 18.04 64-bit or later.

- The host uses the 3.10.0-957.21.3.el7.x86\_64 kernel or a later kernel version.
- The host has an independent network interface controller (NIC) that allows the instance to connect to the Internet.
- The host supports remote logons.
- No service system is deployed on the host.
- The host allows requests from the following ports over the given protocols.

| Protocol | Port                                                                                  |
|----------|---------------------------------------------------------------------------------------|
| UDP      | 53, 500, 4500, 789, 801, 12345, 27890, 33336, 43337, 56543, 62345, and 10000 to 10100 |
| ТСР      | 53, 80, 443, 8443, and 10000 to 10100                                                 |
| ICMP     | N/A                                                                                   |

- If your host has traffic throttling, UDP flood attack check, or ICMP flood attack check configured, we recommend that you disable the preceding features to ensure network connectivity.
- If the host is an ECS instance or an Edge Node Service (ENS) instance, the number of vCPU cores must be one or more and the memory must be 2 GB or more. The following table describes the performance of different specifications.

| Instance type                | Performance                                                                                                    |
|------------------------------|----------------------------------------------------------------------------------------------------|
| 1 vCPU- 2 GB                 | The bandwidth of the private network for encrypted connections can<br>reach 200 Mbit/s and higher (the packet length in the performance<br>test is 1,024 bytes). |
| 2 vCPUs - 4 GB (recommended) | The encrypted private bandwidth can reach 350 Mbit/s and higher (the packet length in the performance test is 1,024 bytes).                                      |

#### Use multi-attach

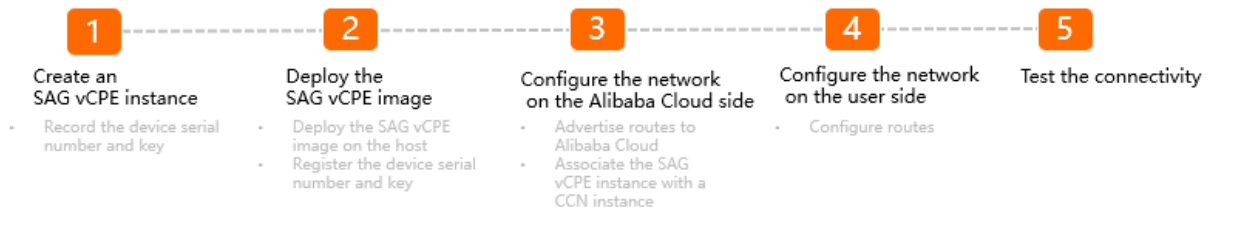

1. Create an SAG vCPE instance.

After you create an SAG vCPE instance in the SAG console, one SAG vCPE instance can be associated with two SAG vCPE devices by default. The system assigns a serial number and a key to each SAG vCPE device. A serial number and a key are used to associate an SAG vCPE instance with an SAG vCPE device.

2. Deploy the SAG vCPE image.

After you deploy the SAG vCPE image on the host, the host can serve as an SAG vCPE device. You must register the serial number and key of the SAG vCPE device to the host. The serial number and key are used to associate the SAG vCPE device with an SAG vCPE instance. Alibaba Cloud checks the validity of the serial number and key for an SAG vCPE device. If the serial number and key are invalid, the SAG vCPE device cannot be connected to Alibaba Cloud. This ensures network security.

3. Configure networks on the Alibaba Cloud side.

After you deploy the SAG vCPE image, you must advertise routes to Alibaba Cloud and associate the SAG vCPE instance with a Cloud Connect Network (CCN) instance. Then, you can connect the SAG vCPE device to Alibaba Cloud.

4. Configure networks on the user side.

You must configure routes for your on-premises networks to route traffic from on-premises networks to the SAG vCPE device, and then to Alibaba Cloud.

5. Test network connectivity.

#### References

- Connect AWS resources to Alibaba Cloud resources through SAG vCPE
- Connect Microsoft Azure resources to Alibaba Cloud resources through SAG vCPE
- Use SAG vCPE to connect an ACK cluster with an on-premises Kubernetes cluster

### 2.Create an SAG vCPE instance

You can create a Smart Access Gateway (SAG) vCPE instance in the SAG console. After you create an SAG vCPE instance, you can manage the host where the SAG vCPE image is deployed. In this topic, the host where the SAG vCPE image is deployed is referred to as an SAG vCPE device.

#### Procedure

1.

2.

3. On the Smart Access Gateway-vCPE page, set the following parameters, click **Buy Now**, and then complete the payment.

| Parameter       | Description                                                                                                    |
|-----------------|----------------------------------------------------------------------------------------------------|
| Area            | Select the region where you want to deploy the SAG vCPE instance.                                                                                                    |
| Instance Name   | Enter the name of the SAG vCPE instance.<br>The name must be 2 to 128 characters in length and can contain digits,<br>periods (.), underscores (_), and hyphens (-). It must start with a letter.                                                                                                    |
| Instance Type   | Select the type of the SAG vCPE instance. <b>SAG-vCPE</b> is selected by default.                                                                                                    |
| Edition         | Select the edition of the SAG vCPE device. <b>Basic Edition</b> is selected by default.                                                                                                    |
| Deployment Mode | Select the deployment of the SAG vCPE device. By default, <b>Active-Standby</b><br>is selected.<br>In this mode, one SAG vCPE instance can be associated with two SAG vCPE<br>devices by default. You can deploy two SAG vCPE devices in active-standby<br>mode and connect on-premises networks to Alibaba Cloud. This improves<br>network availability. |
| Peak Bandwidth  | Specify the maximum bandwidth for network communication. Unit: Mbit/s.                                                                                                    |
| Quantity        | Specify the number of SAG vCPE instances that you want to create.                                                                                                    |
| Duration        | Specify the subscription duration.<br>You can select <b>Auto-renewal</b> to enable automatic renewal upon expiration.                                                                                                    |
| Resource Group  | Select the resource group to which the SAG vCPE instance belongs.                                                                                                    |

#### Result

After you create an SAG vCPE instance, you can view the serial number and key that are assigned to the SAG vCPE device. The serial number and key are used to associate the SAG vCPE device with an SAG vCPE instance.

1. Return to the SAG console. In the top navigation bar, select the region where the SAG vCPE

instance is deployed.

- 2. In the left-side navigation pane, click **Smart Access Gateway**.
- 3. On the **SAG** page, click the ID of the SAG vCPE instance.
- 4. On instance details page, click the **Device Management** tab and record the serial number and key of the SAG vCPE device.

| ← sag-m            | (in specify   | wgf                                                                                                    |                     |                  |            |                                                                                                    |                 |                                                                                                    |                                         |
|--------------------|---------------|----------------------------------------------------------------------------------------------------|---------------------|------------------|------------|----------------------------------------------------------------------------------------------------|-----------------|----------------------------------------------------------------------------------------------------|-----------------------------------------|
| Start Config       | juration      | <ul> <li>Activate Device —<br/>After you purchase an SAG<br/>instance, its validity period<br/>extended for 15 additional</li> <li>Device Activated</li> </ul> | )<br>I is<br>I davs |                  |            | O Bind Network<br>You must associate the SAG<br>instance with a CCN instance on<br>the Network Configured |                 | <ul> <li>Synchronize with On-p<br/>You must configure a met<br/>synchronize routes betwee<br/>Alibaba Cloud and your or<br/>Settings Configured</li> </ul> | remises Routes<br>hod to<br>en<br>ivate |
| Basic Info Device  | e Management  | Network Configuration                                                                                                    | Configure H         | igh Availability | Monitoring |                                                                                                    |                 |                                                                                                    |                                         |
| sag                | )(Active)     | sag j(S                                                                                                    | tandby)             |                  |            |                                                                                                    |                 |                                                                                                    |                                         |
| Upgrade Version    | Remote Acce   | ss Remote Restart                                                                                                    | Reset Key           | Refresh          |            |                                                                                                    |                 |                                                                                                    |                                         |
| Device Informat··· | Device Inform | mation                                                                                                    |                     |                  |            |                                                                                                    |                 |                                                                                                    |                                         |
|                    | Current Versi | ion -                                                                                                    |                     |                  |            |                                                                                                    | VPN Status      | <ul> <li>Abnormal</li> </ul>                                                                                                    |                                         |
|                    | Device Type   | sag-vcpe                                                                                                    |                     |                  |            |                                                                                                    | Control Status  | <ul> <li>Abnormal</li> </ul>                                                                                                    |                                         |
|                    | Device Activa | ated At -                                                                                                    |                     |                  |            |                                                                                                    | Remote Logon IP |                                                                                                    |                                         |
|                    | Public IP     | -                                                                                                    |                     |                  |            |                                                                                                    | Device Key      | ***** Show                                                                                                    |                                         |
|                    |               |                                                                                                    |                     |                  |            |                                                                                                    |                 |                                                                                                    |                                         |

#### What's next

After you create an SAG vCPE instance, you must deploy the SAG vCPE image on the host. After you deploy the SAG vCPE image on the host, the host can serve as an SAG vCPE device. For more information, see Deploy the SAG vCPE image.

### 3.Deploy the SAG vCPE image

After you create a Smart Access Gateway (SAG) vCPE instance, you can run the script provided by Alibaba Cloud to deploy the SAG vCPE image on a host. This topic describes how to deploy an SAG vCPE image on a host.

#### Prerequisites

- An SAG vCPE instance is created and the serial number and key of an SAG vCPE device are obtained. For more information, see Create an SAG vCPE instance.
- Before you deploy the SAG vCPE image on a host, make sure that the host meets the requirements. For more information, see Prerequisites.

#### Descriptions of the script parameters

The script that is used to deploy the SAG vCPE image provides the following parameters.

| Usage: deploy.sl | n [command] [options]                         |
|------------------|-----------------------------------------------|
| SAG-VCPE instal  | L tool 2021.06                                |
| Options:         |                                               |
| -u               | run uninstall process                         |
| -h               | print this help message and exit              |
| -p               | update an existing installation               |
| -c               | run service state check                       |
| -w               | traffic ingress interface(default eth0)       |
| -t               | platform, available platform:ens/aliyun/aws   |
| -n               | sag-sn, get sn from user console platform     |
| - k              | sag-key, get key from user console platform   |
| -v               | ha-vip, get ha_vip from user console platform |
| Commands:        |                                               |
| ping             | the standard ping command                     |
| traceroute       | the standard traceroute command               |
| mtr              | the standard mtr command                      |
| check            | display main information                      |

| Parameter     | Description                                                                                                    |
|---------------|----------------------------------------------------------------------------------------------------|
| -n (required) | The serial number of the SAG vCPE device.                                                                                                    |
| -k (required) | The key of the SAG vCPE device.                                                                                                    |
|               | The service provider of the host on which you want to install the SAG vCPE image. Valid values:                                                                                  |
|               | • aliyun (default): deploys the SAG vCPE image on an Alibaba Cloud Elastic Compute Service (ECS) instance.                                                                       |
| -t (required) | • <b>aws</b> : deploys the SAG vCPE image on an Amazon Elastic Compute Cloud (EC2) instance.                                                                                     |
|               | • <b>azure</b> : deploys the SAG vCPE image on a Microsoft Azure virtual machine (VM).                                                                                           |
|               | • If you want to deploy the SAG vCPE image on an on-premises server, set the value to a string of letters other than <b>aliyun</b> , <b>ens</b> , <b>aws</b> , or <b>azure</b> . |

| Parameter  | Description                                                                                                    |
|------------|----------------------------------------------------------------------------------------------------|
|            | The virtual IP address when two SAG vCPE devices have the high availability feature enabled. The high availability feature is available only if the SAG vCPE image is deployed on an Alibaba Cloud ECS instance.                                                                 |
| -v         | <b>Note</b> If you want to enable the high availability feature for two SAG vCPE devices, you must use the high-availability virtual IP address (HAVIP) feature provided by Alibaba Cloud. The HAVIP feature is in public preview. For more information, see Overview of HAVIPs. |
|            | The name of the NIC for the WAN port. Default value: <b>eth0</b> .                                                                                                    |
| -W         | You can view the NIC name of the host by running the ifconfig Or ip -br<br>address command.                                                                                                    |
| -u         | Uninstalls the SAG vCPE image.                                                                                                    |
| -h         | Displays the help information about the script.                                                                                                    |
| -р         | Upgrades the SAG vCPE image.                                                                                                    |
| -c         | Checks the status of the host.                                                                                                    |
| check      | Obtains the deployment status of the current host, the system information about the host, and the version of the SAG vCPE image.                                                                                                    |
| ping       | Tests the network connectivity.                                                                                                    |
| traceroute | Determines the path that packets pass through when they access the destination.                                                                                                    |
| mtr        | Provides the network connectivity diagnostics feature together with the ping and traceroute commands.                                                                                                    |

#### Deploy the SAG vCPE image

1. Log on to the host and download the script to the */root* directory.

#### ♥ Notice

- For more information about how to log on to the host, consult the service provider of the host.
- You can also specify a custom path and download the script to the corresponding directory. In this case, make sure that you select the custom path when you run the script.
- After you download the script, do not modify its content or name.
- If your host is deployed in the Chinese mainland, run the following commands to download the script:

wget -0 /root/sag\_vcpe\_v2.3.0\_deployment.sh https://sdwan-oss-shanghai.oss-cn-shangha i.aliyuncs.com/vcpe\_vm/sag\_vcpe\_v2.3.0\_deployment.sh

• If your host is deployed outside the Chinese mainland, run the following commands to download the script:

wget -0 /root/sag\_vcpe\_v2.3.0\_deployment.sh https://sdwan-oss-shanghai.oss-accelerate .aliyuncs.com/vcpe vm/sag vcpe v2.3.0 deployment.sh

2. Run the following command to make the script executable:

chmod +x /root/sag\_vcpe\_v2.3.0\_deployment.sh

3. Run the script.

You can run the script in the following ways:

• Automatic

If you enter the command in the CLI and specify parameters, the system automatically runs the deployment command. Example:

/root/sag\_vcpe\_v2.3.0\_deployment.sh -n serial number -k key -t service provider -w N IC name for WAN port

• Interactive

If you enter the /root/sag\_vcpe\_v2.3.0\_deployment.sh command without specifying parameters, interactive installation is used. In this case, you must manually enter the parameters as prompted by the system.

| Missing dependency packages docker , are you sure want to install these packages? [yes no]                                                                                                    |
|----------------------------------------------------------------------------------------------------|
| >>> yes                                                                                                    |
|                                                                                                    |
| 021-07-28 09:47:29 INFO: Unzip package                                                                                                    |
| #######################################                                                                                                    |
| nput the sn:saget 3 jr                                                                                                    |
| nput the key:X8S1                                                                                                    |
| nput the traffic ingress:eth0                                                                                                    |
| nput platform(ens/aliyun/aws):ens                                                                                                    |
| nput ha vip(default none):none                                                                                                    |
| enerating init config as following:                                                                                                    |
|                                                                                                    |
| pecify traffic ingress interface: eth0                                                                                                    |
| pecify platform: ens                                                                                                    |
| necify sag sn: sagef 'll'll'll'                                                                                                    |
| service and service service servic                                                                                                    |
| benify be wind and a straining benify be wind a straining benify be wind a straining benify be wind a straining benify be wind a straining benify be wind a straining benefit be wind a straining benefit be wind a straining benefit be wind a straining benefit be wind a straining benefit benefit |
| pecify ha vip: hone                                                                                                    |
| pecify package path: /tmp/sag_install                                                                                                    |
|                                                                                                    |
|                                                                                                    |

4. When you run the script, the system automatically checks whether the deployment environment meets the requirements. If the deployment environment requires other components, the following prompt appears. In this case, enter *yes* and the system will automatically install the required components.

Missing dependency packages python3 telnet vim traceroute sshpass mtr docker inotify wget netifaces==0.10.9, are you sure want to install these packages? [yes|no]

5. If the deployment environment meets the requirements, the system automatically starts to deploy the SAG vCPE image. After the image is deployed, the following prompt appears.

21-07-28 10:00:40 INFO: Install complete, please wait for few minutes to check state

6. Query the deployment result.

After you deploy the SAG vCPE image, run the docker ps command to check whether the system has the following containers installed:

| [root@iZbp11v, | wx8Z ~]#  | docker ps           |               |              |       |                   |
|----------------|-----------|---------------------|---------------|--------------|-------|-------------------|
| CONTAINER ID   | IMAGE     | COMMAND             | CREATED       | STATUS       | PORTS | NAMES             |
| 0b8 92c        | vsag-core | "sh -c 'ln -s /lib" | 4 minutes ago | Up 4 minutes |       | vsag-core         |
| fbe 432        | centos:7  | "/sbin/init"        | 4 minutes ago | Up 4 minutes |       | vsag-manager-base |
| [root@iZbp11   | ×8Z ~]#   |                     |               |              |       |                   |

If the system contains the preceding containers, it indicates that the SAG vCPE image is deployed. If not, it indicates that the SAG vCPE image is not deployed. In this case, submit a ticket to request technical support from Alibaba Cloud.

#### What to do next

After you deploy the SAG vCPE image, you must complete network settings on Alibaba Cloud and for the host network before you can enable network communication. The network settings may vary with the host network. For more information, see the following topics:

- Connect AWS resources to Alibaba Cloud resources through SAG vCPE
- Connect Microsoft Azure resources to Alibaba Cloud resources through SAG vCPE
- Use SAG vCPE to connect an ACK cluster with an on-premises Kubernetes cluster

### 4.SAG vCPE Tutorials

### 4.1. Connect AWS resources to Alibaba Cloud resources through SAG vCPE

This topic describes how to connect Amazon Web Services (AWS) resources to Alibaba Cloud resources through Smart Access Gateway (SAG) vCPE.

#### Prerequisites

- Cloud services are deployed on AWS. For more information, see AWS.
- Virtual private clouds (VPCs) are created. For more information, see Create and manage a VPC.
- You understand the security group rules that apply to Alibaba Cloud virtual private clouds (VPCs). Make sure that the security group rules allow AWS resources to access Alibaba Cloud VPC resources. For more information, see Query security group rules and Add security group rules.

#### Scenarios

The following figure shows how to use SAG vCPE to establish network communication between cloud resources deployed on Alibaba Cloud and AWS. For example, an enterprise has deployed cloud services on Alibaba Cloud in the Singapore (Singapore) region and on AWS. The enterprise wants to establish network communication between cloud resources deployed on Alibaba Cloud and AWS.

You can deploy the SAG vCPE image on an instance in an AWS VPC. This way, the instance can serve as an SAG vCPE device to help you connect AWS resources to Alibaba Cloud. After you connect the SAG vCPE device to Alibaba Cloud, you can enable resources in AWS VPCs and Alibaba Cloud VPCs to access each other by using Cloud Connect Network (CCN) and Cloud Enterprise Network (CEN).

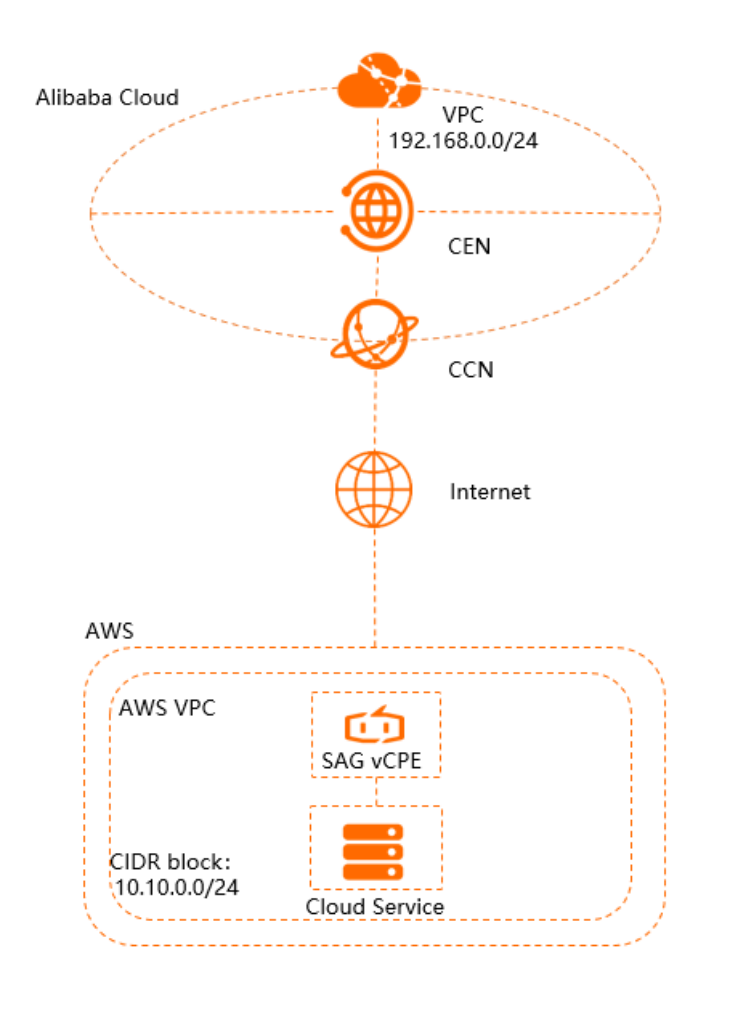

#### Procedure

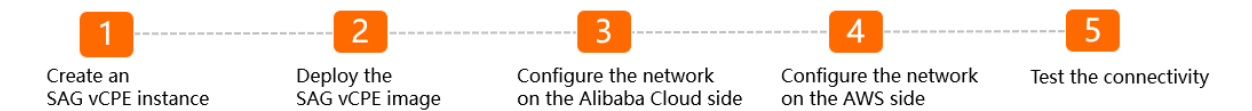

#### Step 1: Create an SAG vCPE instance

You can create an SAG vCPE instance in the SAG console. After you create an SAG vCPE instance, you can manage the SAG vCPE device through the SAG vCPE instance.

1.

2.

- 3. Set the following parameters to configure the SAG vCPE instance, click **Buy Now**, and then complete the payment.
  - Area: Select the region where you want to deploy the SAG vCPE instance. In this example, Singapore is selected.
  - Instance Name: Enter a name for the SAG vCPE instance.

The name must be 2 to 128 characters in length and can contain digits, periods (.), underscores (\_), and hyphens (-). It must start with a letter.

- **Device Type: SAG-vCPE** is selected by default.
- Edition: Basic Edition is selected by default.
- **Deployment Mode**: Select a deployment mode for the SAG vCPE device. By default, **Active**-**Standby** is selected.

In **Active-Standby** mode, one SAG vCPE instance can be associated with two SAG vCPE devices by default. You can deploy two SAG vCPE devices in active-standby mode and connect on-premises networks to Alibaba Cloud. This improves network availability. In this example, only the active device is used.

- Peak Bandwidth: Select the maximum bandwidth for network connections. Unit: Mbit/s.
- Quantity: Enter the number of SAG vCPE instances that you want to create. In this example, 1 is used.
- **Duration**: Specify the subscription duration.
- **Resource Group**: Select the resource group to which the SAG vCPE instance belongs.
- 4. Return to the SAG console. In the top navigation bar, select the region where the SAG vCPE instance is deployed.
- 5. In the left-side navigation pane, click Smart Access Gateway.
- 6. On the SAG page, click the ID of the SAG vCPE instance.
- 7. On the instance details page, click the **Device Management** tab, view and record the serial number and key of the active SAG vCPE device. The serial number and key are used to associate the SAG vCPE instance with an SAG vCPE device.

| ← sag-6z min pycz                     |                                                      |                                                                                                    |                                                                                                  |                   |                                                           |                                         |                                                                                                    |   |   |  |
|---------------------------------------|------------------------------------------------------|----------------------------------------------------------------------------------------------------|--------------------------------------------------------------------------------------------------|-------------------|-----------------------------------------------------------|-----------------------------------------|----------------------------------------------------------------------------------------------------|---|---|--|
| Start Config                          | guration After<br>additi<br>perio<br>additi<br>perio | ctivate Device<br>ou purchase an SAG i<br>mal 15 days is added<br>. Note that SAG vCPE<br>mal seven days addee<br>. Billing starts when th<br>evice Activated | nstance, an<br>to the validity<br>instances have an<br>it to the validity<br>se order is placed. | Bind Ne           | Network —<br>associate the Si<br>ince on the Net<br>twork | AG instance with a<br>work Configuratio | Synchronize with On-premises Routes To mut configure a method is synchronize on mute between Albaba Cloud and you printer network. Synchronzer with Oris premises Routes |   |   |  |
| Basic Info Device                     | Management Netw                                      | rk Configuration                                                                                                    | Health Check                                                                                     | Configure High A  | vailability                                               | Monitoring                              |                                                                                                    |   |   |  |
| sage6gs                               | tx(Active) sage6n                                    | t3jr(S                                                                                                    | tandby)                                                                                          |                   |                                                           |                                         |                                                                                                    |   |   |  |
| Synchronize Settings to               | Console Upgrade V                                    | rsion Remote                                                                                                    | Access Remote                                                                                    | Restart Reset Key | y Refrest                                                 | 1                                       |                                                                                                    |   |   |  |
| Device Information Device Information |                                                      |                                                                                                    |                                                                                                  |                   |                                                           |                                         |                                                                                                    |   |   |  |
| Manage WAN Ports                      | Current Version                                      | 2.3.0.0                                                                                                    |                                                                                                  |                   |                                                           | Contr                                   | ol Status                                                                                                    |   |   |  |
|                                       | Device Type                                          | SAG-VCPE                                                                                                    |                                                                                                  |                   |                                                           | VPN S                                   | Status                                                                                                    | - |   |  |
| Manage nA                             | Device Activated At                                  | Activated At -                                                                                                    |                                                                                                  |                   |                                                           | Remo                                    | te Logon IP                                                                                                    | - | 1 |  |
| Manage Routes Public IP -             |                                                      |                                                                                                    | Devio                                                                                            | e Key             | ***** Show                                                |                                         |                                                                                                    |   |   |  |
|                                       |                                                      |                                                                                                    |                                                                                                  |                   |                                                           |                                         |                                                                                                    |   |   |  |

#### Step 2: Deploy the SAG vCPE image

To establish network communication between cloud resources deployed on Alibaba Cloud and AWS, you must create an instance in the AWS VPC. Then, you can deploy the SAG vCPE image on the newly created instance. After you deploy the SAG vCPE image, the AWS instance can serve as an SAG vCPE device and allows you to connect AWS resources to Alibaba Cloud resources.

1. Create an instance in the AWS VPC.

For more information about how to create an instance in the AWS VPC, see relevant AWS documentation. Make sure that the AWS instance meets the following requirements:

- You can install operating systems of the following types on the instance:
  - 64-bit CentOS 7.6 or later.
  - 64-bit Ubuntu 18.04 or later.

We recommend that you install the 64-bit CentOS 7.6 operating system.

- The instance supports the kernel version 3.10.0-957.21.3.el7.x86\_64 or later.
- The instance has an independent network interface controller (NIC) that allows the instance to connect to the Internet.
- You can remotely log on to the instance.
- No service system is running on the instance.
- If the host is a cloud instance or an Edge Node Service (ENS) instance, the number of vCPU cores must be one or more and the memory must be 2 GB or more.

We recommend that you select a 2-core vCPU and 4 GB memory for the instance. In this case, the bandwidth of private networks for encrypted connections can reach 350 Mbit/s and higher (the packet length in the performance test is 1024 bytes).

| 1. Cho                     | 1. Clouer MM 2. Obour Instance Type 3. Configure Instance 4. Add Blancys 5. Add Type 6. Configure Security Group 7. Review                                                                                                    |                                |             |                |                            |                            |                           |                 |  |  |
|----------------------------|----------------------------------------------------------------------------------------------------|--------------------------------|-------------|----------------|----------------------------|----------------------------|---------------------------|-----------------|--|--|
| Step<br>Amazor<br>for your | Step 2: Choose an Instance Type<br>Instance Type<br>Instance Type and Instance Type and for different use cases. Instances are virtual servers that can run applications. They have varying combinations of CPU, memory, storage, and networking capacity, and give you the flasbility to choose the appropriate mix of resource<br>for your applications. |                                |             |                |                            |                            |                           |                 |  |  |
| Filter b                   | All instance types 👻 Current gene                                                                                                    | ration V Show/Hide             | Columns     |                |                            |                            |                           |                 |  |  |
| Curre                      | Currently selected: 12.medium (Variable ECUs, 2 vCPUs, 2.3 GHz, Intel Broadwell E5-2686v4, 4 GiB memory, EBS only)                                                                                                    |                                |             |                |                            |                            |                           |                 |  |  |
|                            | Family ~                                                                                                    | Туре –                         | vCPUs (j) - | Memory (GiB) - | Instance Storage (GB) () - | EBS-Optimized Available () | Network Performance (i) - | IPv6 Support () |  |  |
|                            | General purpose                                                                                                    | t2.nano                        | 1           | 0.5            | EBS only                   |                            | Low to Moderate           | Yes             |  |  |
|                            | General purpose                                                                                                    | t2.micro<br>Free tier eligible | 1           | 1              | EBS only                   | -                          | Low to Moderate           | Yes             |  |  |
|                            | General purpose                                                                                                    | t2.small                       | 1           | 2              | EBS only                   |                            | Low to Moderate           | Yes             |  |  |
|                            | General purpose                                                                                                    | t2.medium                      | 2           | 4              | EBS only                   |                            | Low to Moderate           | Yes             |  |  |
|                            | General purpose                                                                                                    | t2.large                       | 2           | 8              | EBS only                   | -                          | Low to Moderate           | Yes             |  |  |
|                            | General purpose                                                                                                    | t2.xlarge                      | 4           | 16             | EBS only                   |                            | Moderate                  | Yes             |  |  |

2. Log on to the AWS instance and download the script to the */root* directory of the instance. For more information, see relevant AWS documentation.

#### ♥ Notice

- You can also download the script to a custom directory. In this case, make sure that you select the corresponding path when you run the script.
- After you download the script, do not modify its content or name.
- If your host is deployed in mainland China, run the following commands to download the script:

wget -0 /root/sag\_vcpe\_v2.3.0\_deployment.sh https://sdwan-oss-shanghai.oss-cn-shangha i.aliyuncs.com/vcpe\_vm/sag\_vcpe\_v2.3.0\_deployment.sh

• If your host is deployed outside mainland China, run the following commands to download the script:

wget -0 /root/sag\_vcpe\_v2.3.0\_deployment.sh https://sdwan-oss-shanghai.oss-accelerate .aliyuncs.com/vcpe vm/sag vcpe v2.3.0 deployment.sh

3. Run the following command to grant the script executable permissions:

chmod +x /root/sag\_vcpe\_v2.3.0\_deployment.sh

4. Run the script.

/root/sag\_vcpe\_v2.3.0\_deployment.sh -n sage6nniq3\*\*\*\* -k X8==\*\*\*\* -t aws -w eth0

The following table describes the parameters of the script. For more information about more parameters of the script, see Descriptions of the script parameters.

| Parameter | Description                                                                                                    |  |  |  |  |  |
|-----------|----------------------------------------------------------------------------------------------------|--|--|--|--|--|
| -n        | The serial number of the SAG vCPE device.                                                                                                    |  |  |  |  |  |
| -k        | The key of the SAG vCPE device.                                                                                                    |  |  |  |  |  |
|           | The service provider of the host where you want to install the SAG vCPE image. Valid values:                                                   |  |  |  |  |  |
|           | <ul> <li>aliyun (default): deploys the SAG vCPE image on an Alibaba Cloud Elastic<br/>Compute Service (ECS) instance.</li> </ul>               |  |  |  |  |  |
| -t        | • <b>aws</b> : deploys the SAG vCPE image on an Amazon Elastic Compute Cloud (EC2) instance.                                                   |  |  |  |  |  |
|           | • If you want to deploy the SAG vCPE image on an on-premises server, set the value to a string of letters except <b>aliyun</b> or <b>aws</b> . |  |  |  |  |  |
| -W        | The name of the NIC for the WAN port. You can view the NIC name of the host by running the <pre>ifconfig</pre> command.                        |  |  |  |  |  |

5. When you run the script, the system automatically checks whether the deployment environment meets the requirements. If the deployment environment requires other components, the following prompt appears. In this case, enter yes and the system will automatically install required components.

Missing dependency packages python3 telnet vim traceroute sshpass mtr docker inotify wget netifaces==0.10.9, are you sure want to install these packages? [yes|no]

6. If the deployment environment meets the requirements, the system automatically starts to deploy the SAG vCPE image. After the image is deployed, the following prompt appears.

21-07-28 10:00:40 INFO: Install complete, please wait for few minutes to check state

7. View the deployment result.

After you deploy the SAG vCPE image, run the docker ps command to check whether the system has the following containers installed:

| [root@iZbp11wx8Z ~]# docker ps |           |                     |               |              |       |                   |  |  |
|--------------------------------|-----------|---------------------|---------------|--------------|-------|-------------------|--|--|
| CONTAINER ID                   | IMAGE     | COMMAND             | CREATED       | STATUS       | PORTS | NAMES             |  |  |
| 0b8 92c                        | vsag-core | "sh -c 'ln -s /lib" | 4 minutes ago | Up 4 minutes |       | vsag-core         |  |  |
| fbe 432                        | centos:7  | "/sbin/init"        | 4 minutes ago | Up 4 minutes |       | vsag-manager-base |  |  |
| [root@iZbp11                   | ×8Z ~]#   | Π                   |               |              |       |                   |  |  |

If the system has both the **vsag-core** and **vsag-manager-base** containers installed, it indicates that the SAG vCPE image is deployed. If not, it indicates that the SAG vCPE image is not deployed. In this case, you can submit a ticket to request technical support from Alibaba Cloud.

#### Step 3: Configure networks on the Alibaba Cloud side

After the SAG vCPE image is deployed, you must configure networks for the SAG vCPE device in the SAG console. This allows the SAG vCPE device to connect to Alibaba Cloud.

- 1. Select a method to advertise routes to Alibaba Cloud.
  - i. Log on to the SAG console.
  - ii. In the top navigation bar, select the region where the SAG vCPE device is deployed.
  - iii. On the **Smart Access Gateway** page, find the SAG vCPE instance and click **Network Configuration** in the **Actions** column.

- iv. Choose Network Configuration > Method to Synchronize with On-premises Routes and click Add Static Route.
- v. In the Add Static Route dialog box, enter the private CIDR block of the AWS service and click OK.

| Basic Info Device Management Network Cor      | nfiguration Configure High Availability Monitoring |         |  |  |  |
|-----------------------------------------------|----------------------------------------------------|---------|--|--|--|
| Method to Synchronize with On-premises Routes | Static Routing      Ornamic Routing                |         |  |  |  |
| Network Instance Details                      | o bynamic hadaing                                  |         |  |  |  |
| Private Network SNAT                          | Add Static Route                                   |         |  |  |  |
| DNAT                                          | CIDR Block                                         | Actions |  |  |  |
| Networking Structure                          | 172 32.0/20                                        | Delete  |  |  |  |
|                                               | 0 10                                               | Delete  |  |  |  |
| 1                                             | Delete                                             |         |  |  |  |

2. Associate the SAG vCPE instance with a CCN instance.

CCN is an important component of SAG. SAG connects your private networks to Alibaba Cloud through CCN.

i. Create a CCN instance. For more information, see Create a CCN instance.

The SAG vCPE instance and CCN instance must belong to the same region.

- ii. In the left-side navigation pane, click **Smart Access Gateway**.
- iii. On the Smart Access Gateway page, find the SAG vCPE instance and click Network Configuration in the Actions column.
- iv. On the instance details page, choose Network Configuration > Network Instance Details.
- v. In the Associated Instances Under Current Account section, click Attach Network, select a CCN instance, and then click OK.
- vi. After you associate the CCN instance, click the **Device Management** tab. If the **VPN Status** and **Controller Status** of the SAG vCPE device is **Normal**, it indicates that the SAG vCPE device is connected to Alibaba Cloud.

| ← sag-6z                                                                                                    |                       |                     |                     |         |           |                 |                |            |
|----------------------------------------------------------------------------------------------------|-----------------------|---------------------|---------------------|---------|-----------|-----------------|----------------|------------|
| Basic Info         Device Management         Network Configuration         Health Check         Configure High Availability         Monit |                       |                     |                     |         | onitoring |                 |                |            |
| sage6g stu(Active) sage6nn 3jr(Standby)                                                                                                   |                       |                     |                     |         |           |                 |                |            |
| Synchronize Settings to                                                                                                    | Console Upgrade Versi | on Remote Access    | Remote I            | Restart | Reset Key | Refresh         |                |            |
| Device Information                                                                                                    | Device Information    |                     |                     |         |           |                 |                |            |
| Manage WAN Ports                                                                                                    | Current Version       | 2.3.0.0             |                     |         |           |                 | Control Status | 🗸 Normal   |
| Manage HA                                                                                                    | Device Type           | SAG-VCPE            |                     |         |           |                 | VPN Status     | 🗸 Ready    |
| Maria Danta                                                                                                    | Device Activated At   | 2021-07-16 10:48:46 | 2021-07-16 10:48:46 |         |           | Remote Logon IP | -              |            |
| Manage Koutes                                                                                                    | Public IP             | 112                 |                     |         |           |                 | Device Key     | ***** Show |
| Quick Diagnosis                                                                                                    |                       |                     |                     |         |           |                 |                |            |
| Manage Passwords                                                                                                    |                       |                     |                     |         |           |                 |                |            |

3. Configure a CEN instance.

You must perform the following operations to connect the SAG vCPE instance to CEN and attach the Alibaba Cloud VPC to a CEN instance. Then, the SAG vCPE instance and the Alibaba Cloud VPC can learn routes from each other. The SAG vCPE device can communicate with the resources in the Alibaba Cloud VPC.

- i. In the left-side navigation pane, click CCN.
- ii. On the CCN page, find the CCN instance and click Bind CEN Instance in the Actions column.

iii. In the CEN Instance panel, select a CEN instance and click OK.

You can use one of the following methods to select a CEN instance. **Create CEN** is selected in this example.

- Existing CEN: If you have already created a CEN instance, you can select an existing CEN instance from the drop-down list.
- Create CEN: If you have not created a CEN instance, enter an instance name. The system then creates a CEN instance and automatically attaches the CCN instance to the CEN instance.

The instance name must be 2 to 100 characters in length, and can contain digits, underscores (\_), and hyphens (-). It must start with a letter.

iv. Attach the Alibaba Cloud VPC to the CEN instance. For more information, see Attach a network instance.

#### Step 4: Configure networks on the AWS side

To enable communication between AWS resources and Alibaba Cloud resources, you must configure networks for the AWS VPC. For more information about specific commands, consult AWS.

1. Configure routes for the AWS service.

Add the following route entry to the AWS VPC: The destination CIDR block of the route entry is the CIDR block of the Alibaba Cloud VPC and the next hop points to the AWS instance. The AWS instance is used to enable communication between AWS resources and Alibaba Cloud resources.

| Create route table Actions * |                     |                                   |          |            | <del>ତ</del> 🛊 🛛                                                  |
|------------------------------|---------------------|-----------------------------------|----------|------------|-------------------------------------------------------------------|
| Q Route Table ID : rtb-a     | Add filter          |                                   |          |            | $ \langle \langle 1 \text{ to } 1 \text{ of } 1 \rangle \rangle $ |
| Name • Route Table           | ID + Explicit sub   | net association Edge associations | Main     | VPC ID v   | Owner 👻                                                           |
| rtb-a cc                     | -                   | -                                 | Yes      | vpc-ba dc  | 191 84                                                            |
|                              |                     |                                   |          |            |                                                                   |
|                              |                     |                                   |          |            |                                                                   |
| Route Table: rtb-aad9accc    |                     | 000                               |          |            | 880                                                               |
| Summary                      | Subnet Associations | dae Associations                  | and Tang |            |                                                                   |
| ourintary Routes             |                     | Note Propagato                    | 1090     |            |                                                                   |
| Edit routes                  |                     |                                   |          |            |                                                                   |
|                              | View All routes     | •                                 |          |            |                                                                   |
| Destination                  |                     | Target                            | Status   | Propagated | I                                                                 |
| 1 .0/16                      |                     | local                             | active   | No         |                                                                   |
| 0. 0                         |                     | igw-at 👘 f                        | active   | No         |                                                                   |
| 17 0.0/20                    |                     | eni-09 bf6                        | active   | No         |                                                                   |
| 192.168.0.0/24               |                     | eni-09 bf6                        | active   | No         |                                                                   |

2. Configure the security group of the AWS service.

Allow the private CIDR blocks of Alibaba Cloud and AWS services to communicate with each other.

3. Disable source checks and destination checks for the AWS instance.

| Launch Instance  Connect Actions *                                                       |                                                                                                    | ۵ ک                                                        | * 0       |
|------------------------------------------------------------------------------------------|----------------------------------------------------------------------------------------------------|------------------------------------------------------------|-----------|
| $\boldsymbol{Q}_{\!\!\boldsymbol{k}}$ Filter by tags and attributes or search by keyword |                                                                                                    | ② K < 1 to 2 of 2                                          |           |
| Name • Instance ID • Instance Type • Available                                           | ilability Zone 👻 🛛 Instance State 👻 🗍 Status Checks 👘 👻 🗍 Alarm Status                                                     | Public DNS (IPv4) + IPv4 Public IP + IPv6 IPs + Key Name + | Monitorii |
| i-0 #8 t2.micro ap-so                                                                    | southeast-1a 🧶 running 🖉 2/2 checks passed None 🍖                                                                          | ec2 ap 1: 158 - VSAG                                       | disal     |
| i-0 c t2.small ap-so                                                                     | southeast-1a 🥥 running 🛛 Ø 2/2 checks passed None 🍗                                                                        | ec2- p 5- 36 - VSAG                                        | disabled  |
| Enal                                                                                     | able Source/Destination Check<br>Are you sure that you would like to disable Source/Destination Check for the instance wit | X hthe following details:                                  |           |
| 4                                                                                        | Network Interface: eni0( Status Enabled                                                                                    | Cancel Yes, Disable                                        | •         |
| Instance: i-01 Public DNS: ec2                                                           |                                                                                                    |                                                            |           |
| Description Status Checks Monitoring Tags                                                |                                                                                                    |                                                            |           |

#### Step 5: Test the connectivity

- 1. Log on to an Elastic Compute Service (ECS) instance in the Alibaba Cloud VPC. For more information, see Overview.
- 2. Test the connectivity between the Alibaba Cloud VPC and AWS VPC by running the **ping** command to ping an instance in the AWS VPC.

The test result shows that the resources in the Alibaba Cloud VPC and AWS VPC can communicate with each other.

| [root@iZbp1cvxmmsZ ~]# ping 10.10.0.252              |                        |  |  |  |  |  |  |  |
|------------------------------------------------------|------------------------|--|--|--|--|--|--|--|
| PING 10.10.0.252 (10.10.0.252) 56(84) bytes of data. |                        |  |  |  |  |  |  |  |
| 64 bytes from 10.10.0.252: icmp_seq=1                | ttl=252 time=99.0 ms   |  |  |  |  |  |  |  |
| 64 bytes from 10.10.0.252: icmp_seq=2                | 2 ttl=252 time=99.0 ms |  |  |  |  |  |  |  |
| 64 bytes from 10.10.0.252: icmp_seq=3                | 3 ttl=252 time=99.0 ms |  |  |  |  |  |  |  |
| 64 bytes from 10.10.0.252: icmp_seq=4                | ttl=252 time=99.0 ms   |  |  |  |  |  |  |  |
| ^Z                                                   |                        |  |  |  |  |  |  |  |
| [2]+ Stopped ping 10.10.0.252                        |                        |  |  |  |  |  |  |  |

#### References

- What is CEN?
- Introduction to CCN

### 4.2. Connect Microsoft Azure resources to Alibaba Cloud resources through SAG vCPE

This topic describes how to connect Microsoft Azure resources to Alibaba Cloud resources through Smart Access Gateway (SAG) vCPE.

#### Prerequisites

- Cloud resources are deployed on Microsoft Azure. For more information, see Microsoft Azure.
- •
- You have learned and understand the security group rules that apply to Alibaba Cloud virtual private clouds (VPCs). Make sure that the security group rules allow Azure resources to access Alibaba Cloud VPC resources. For more information, see Query security group rules and Add security group rules.

#### Scenarios

The following figure describes how to establish network communication between cloud resources deployed on Alibaba Cloud and Azure. An enterprise has deployed cloud resources on Azure in the Azure West Europe region and on Alibaba Cloud in the Germany (Frankfurt) region. The enterprise wants to establish network communication between cloud resources deployed on Alibaba Cloud and Azure.

You can deploy the SAG vCPE image on an Azure virtual machine (VM) in an Azure virtual network (VNet). Then, the VM can serve as an SAG vCPE device and can be connected to Alibaba Cloud. After the SAG vCPE device is connected to Alibaba Cloud, resources in Alibaba Cloud VPCs and Azure VNets can communicate with each other through Cloud Connect Network (CCN) and Cloud Enterprise Network (CEN).

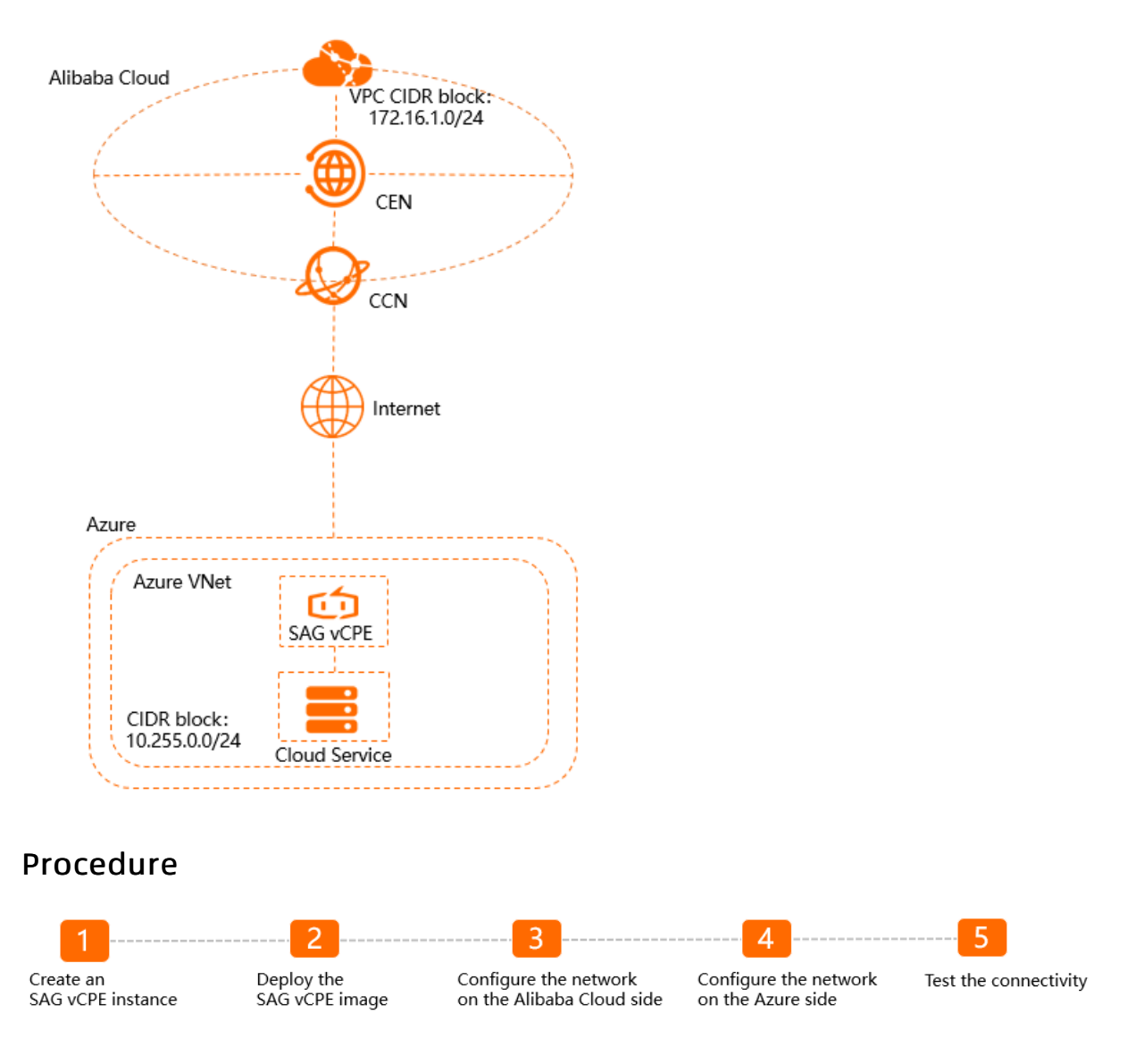

#### Step 1: Create an SAG vCPE instance

You must create an SAG vCPE instance in the SAG console. Then, you can use the SAG vCPE instance to manage the SAG vCPE device.

1.

- 2.
- 3. Set the following parameters to configure an SAG vCPE instance, click **Buy Now**, and then

complete the payment.

- Area: Select the region or area where you want to create the SAG vCPE instance. In this example, Germany (Frankfurt) is selected.
- Instance Name: Enter a name for the SAG vCPE instance.

The name must be 2 to 128 characters in length and can contain digits, periods (.), underscores (\_), and hyphens (-). It must start with a letter.

- **Device Type: SAG-vCPE** is selected by default.
- Edition: Basic Edition is selected by default.
- **Deployment Mode**: Select a deployment mode for the SAG vCPE device. By default, **Active**-**Standby** is selected.

In **Active-Standby** mode, one SAG vCPE instance can be associated with two SAG vCPE devices by default. You can deploy two SAG vCPE devices in active-standby mode and connect onpremises networks to Alibaba Cloud. This improves network availability. In this example, only the active device is used.

- Peak Bandwidth: Select the maximum bandwidth for network connections. Unit: Mbit/s.
- Quantity: Enter the number of SAG vCPE instances that you want to create. In this example, 1 is used.
- Duration: Specify the subscription duration.
- **Resource Group**: Select the resource group to which the SAG vCPE instance belongs.
- 4. Return to the SAG console. In the top navigation bar, select the region where the SAG vCPE instance is deployed.
- 5. In the left-side navigation pane, click **Smart Access Gateway**.
- 6. On the **SAG** page, click the ID of the SAG vCPE instance.
- 7. On the instance details page, click the **Device Management** tab, view and record the serial number and key of the active SAG vCPE device. The serial number and key are used to associate the SAG vCPE instance with an SAG vCPE device.

| ← sag-6z hiji ni pycz                    |               |                                                                                                    |               |                                                                                                    |                 |                                                                                                    |                                     |  |
|------------------------------------------|---------------|----------------------------------------------------------------------------------------------------|---------------|----------------------------------------------------------------------------------------------------|-----------------|----------------------------------------------------------------------------------------------------|-------------------------------------|--|
| Start Configuration                      |               | <ul> <li>Activate Device</li> <li>After you purchase an SAG instance, an<br/>additional 15 days is added to the validity<br/>period. Note that SAG SVCPE instances have an<br/>additional segen draw selected to the validity.</li> </ul> |               | <ul> <li>Bind Network —<br/>You must associate the SAG instance with a<br/>CCN instance on the Network Configuration<br/>tab.</li> </ul> |                 | Synchronize with On-premises Routes<br>You must configure a method to synchronize<br>routes between Alibaba Cloud and your<br>private network. |                                     |  |
|                                          |               | additional seven days added to the validity<br>period. Billing starts when the order is placed.                                                                                                    |               | Bind Network                                                                                                    | Bind Network    |                                                                                                    | Synchronize with On-premises Routes |  |
|                                          |               | <ul> <li>Device Activated</li> </ul>                                                                                                    |               |                                                                                                    |                 |                                                                                                    |                                     |  |
| Basic Info Devic                         | e Management  | Network Configuration                                                                                                    | Health Check  | Configure High Availability Mo                                                                                                    | nitoring        |                                                                                                    |                                     |  |
| sage6gs                                  | tx(Active)    | sage6n t3jr(S                                                                                                    | andby)        |                                                                                                    |                 |                                                                                                    |                                     |  |
| Synchronize Settings                     | to Console L  | Jpgrade Version Remote                                                                                                    | Access Remote | Restart Reset Key Refresh                                                                                                    |                 |                                                                                                    |                                     |  |
| Device Information Device Information    |               |                                                                                                    |               |                                                                                                    |                 |                                                                                                    |                                     |  |
| Manage WAN Ports Current Version 2.3.0.0 |               |                                                                                                    |               |                                                                                                    | Control Status  |                                                                                                    |                                     |  |
|                                          | Device Type   | SAG-VCPE                                                                                                    |               |                                                                                                    | VPN Status      | -                                                                                                    |                                     |  |
| Manage HA                                | Device Activa | ited At -                                                                                                    |               |                                                                                                    | Remote Logon IP |                                                                                                    |                                     |  |
| Manage Routes                            | Public IP     | -                                                                                                    |               |                                                                                                    | Device Key      | ***** Show                                                                                                    |                                     |  |

#### Step 2: Deploy the SAG vCPE image

To connect Azure resources to Alibaba Cloud resources, you must first create an Azure VM in an Azure VNet and deploy the SAG vCPE image on the Azure VM. After you deploy the SAG vCPE image, the Azure VM can serve as an SAG vCPE device to connect Azure resources to Alibaba Cloud resources.

1. Create an Azure VM in an Azure VNet.

For more information about how to create an Azure VM, see relevant documentation provided by Azure. Make sure that the Azure VM meets the following requirements:

- One of the following operating systems is installed on the Azure VM:
  - 64-bit CentOS 7.6 or later (recommended).
  - 64-bit Ubuntu 18.04 or later.
- The kernel version of the Azure VM is 3.10.0-957.21.3.el7.x86\_64 or later.
- The Azure VM has an independent network interface controller (NIC) that allows the Azure VM to connect to the Internet.
- You can remotely log on to the Azure VM.
- No business system is running on the Azure VM.
- The number of vCPU cores for the Azure VM must be one or more and the memory of the Azure VM must be 2 GB or more.

We recommend that you select a 2-core vCPU and 4 GB memory for the Azure VM. In this case, the bandwidth of private networks for encrypted connections can reach 350 Mbit/s and higher (the packet length in the performance test is 1,024 bytes).

- 2. Log on to the Azure VM and download the following script to the */root* directory. For more information, see relevant documentation provided by Azure.
  - Notice
    - You can also specify a custom path and download the script to the corresponding directory. In this case, make sure that you select the custom path when you run the script.
    - After you download the script, do not modify its content or name.
  - If the Azure VM is deployed in mainland China, run the following commands to download the script:

wget -0 /root/sag\_vcpe\_v2.3.0\_deployment.sh https://sdwan-oss-shanghai.oss-cn-shangha i.aliyuncs.com/vcpe\_vm/sag\_vcpe\_v2.3.0\_deployment.sh

• If the Azure VM is deployed outside mainland China, run the following commands to download the script:

wget -0 /root/sag\_vcpe\_v2.3.0\_deployment.sh https://sdwan-oss-shanghai.oss-accelerate .aliyuncs.com/vcpe vm/sag vcpe v2.3.0 deployment.sh

3. Run the following command to grant the script executable permissions:

chmod +x /root/sag\_vcpe\_v2.3.0\_deployment.sh

4. Run the script.

/root/sag vcpe v2.3.0 deployment.sh -n sage6nniq3\*\*\*\* -k X8==\*\*\*\* -t azure -w eth0

### The following table describes the parameters of the script. For more information about more parameters of the script, see Descriptions of the script parameters.

| Parameter | Description                               |
|-----------|-------------------------------------------|
| -n        | The serial number of the SAG vCPE device. |

| Parameter | Description                                                                                                    |  |  |  |  |  |
|-----------|----------------------------------------------------------------------------------------------------|--|--|--|--|--|
| -k        | The key of the SAG vCPE device.                                                                                                    |  |  |  |  |  |
| -t        | <ul> <li>The service provider of the host where you want to install the SAG vCPE image. Valid values:</li> <li>aliyun (default): deploys the SAG vCPE image on an Alibaba Cloud Elastic Compute Service (ECS) instance.</li> <li>aws: deploys the SAG vCPE image on an Amazon Elastic Compute Cloud (EC2) instance.</li> <li>az ure: deploys the SAG vCPE image on a Microsoft Azure virtual machine (VM).</li> <li>If you want to deploy the SAG vCPE image on an on-premises server, set the value to a string of letters other than aliyun, ens, aws, or az ure.</li> </ul> |  |  |  |  |  |
| -W        | The name of the NIC for the WAN port. You can run the ifconfig or ip -br address command to view the NIC name of the host.                                                                                                    |  |  |  |  |  |

5. When you run the script, the system automatically checks whether the deployment environment meets the requirements. If the deployment environment requires other components, the following prompt appears. In this case, enter yes and the system will automatically install required components.

Missing dependency packages python3 telnet vim traceroute sshpass mtr docker inotify wget netifaces==0.10.9, are you sure want to install these packages? [yes[no]

6. If the deployment environment meets the requirements, the system automatically starts to deploy the SAG vCPE image. After the image is deployed, the following prompt appears.

2021-07-28 10:00:40 INFO: Install complete, please wait for few minutes to check state

7. View the deployment result.

After you deploy the SAG vCPE image, run the docker ps command to check whether the system has the following containers installed:

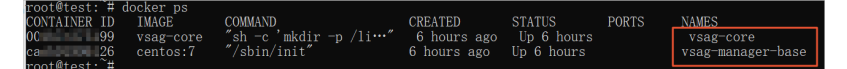

If the system has both the **vsag-core** and **vsag-manager-base** containers installed, it indicates that the SAG vCPE image is deployed. If not, it indicates that the SAG vCPE image is not deployed. In this case, you can submit a ticket to request technical support from Alibaba Cloud.

#### Step 3: Configure networks on the Alibaba Cloud side

After the SAG vCPE image is deployed, you must configure networks for the SAG vCPE device in the SAG console. This allows the SAG vCPE device to connect to Alibaba Cloud.

- 1. Select a method to advertise routes to Alibaba Cloud.
  - i. Log on to the SAG console.
  - ii. In the top navigation bar, select the region where the SAG vCPE instance is deployed.
  - iii. On the Smart Access Gateway page, find the SAG vCPE instance and click Network Configuration in the Actions column.

- iv. Choose Network Configuration > Method to Synchronize with On-premises Routes and click Add Static Route.
- v. In the Add Static Route dialog box, enter the private CIDR block of the Azure service and click OK.

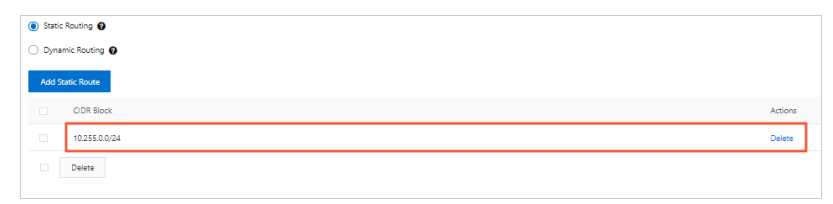

2. Associate the SAG vCPE instance with a CCN instance.

CCN is an important component of SAG. SAG connects your private networks to Alibaba Cloud through CCN.

i. Create a CCN instance. For more information, see Create a CCN instance.

The SAG vCPE instance and CCN instance must belong to the same region.

- ii. In the left-side navigation pane, click **Smart Access Gateway**.
- iii. On the Smart Access Gateway page, find the SAG vCPE instance and click Network Configuration in the Actions column.
- iv. On the instance details page, choose Network Configuration > Network Instance Details.
- v. In the Associated Instances Under Current Account section, click Attach Network, select a CCN instance, and then click OK.
- vi. After you associate the CCN instance, click the **Device Management** tab. If the **VPN Status** and **Controller Status** of the SAG vCPE device is **Normal**, it indicates that the SAG vCPE device is connected to Alibaba Cloud.

| ← sag-6z           | 216j0kjinté                                                                                                    | ycz                   |              |                             |         |                 |            |  |
|--------------------|----------------------------------------------------------------------------------------------------|-----------------------|--------------|-----------------------------|---------|-----------------|------------|--|
| Basic Info D       | evice Management                                                                                                    | Network Configuration | Health Check | Configure High Availability | Monitor | ing             |            |  |
| sage6g             | sage6g: sbr(Active) sage6nn 3jr(Standby)                                                                                               |                       |              |                             |         |                 |            |  |
| Synchronize Set    | Synchronize Settings to Console         Upgrade Version         Remote Access         Remote Restart         Reset Key         Refresh |                       |              |                             |         |                 |            |  |
| Device Information | Device Inform                                                                                                    | mation                |              |                             | _       |                 |            |  |
| Manage WAN Ports   | Current Version                                                                                                    | 2.3.0.0               |              |                             |         | Control Status  | ✓ Normal   |  |
| Manage HA          | Device Type                                                                                                    | SAG-VCPE              |              |                             |         | VPN Status      | 🗸 Ready    |  |
|                    | Device Activate                                                                                                    | ed At 2021-07-16 10:  | 48:46        |                             |         | Remote Logon IP |            |  |
| Manage Routes      | Public IP                                                                                                    | 112                   | 112 .25      |                             |         | Device Key      | ***** Show |  |
| Quick Diagnosis    |                                                                                                    |                       |              |                             |         |                 |            |  |
| Manage Passwords   |                                                                                                    |                       |              |                             |         |                 |            |  |

3. Configure a CEN instance.

You must perform the following operations to connect the SAG vCPE instance to CEN and attach the Alibaba Cloud VPC to a CEN instance. Then, the SAG vCPE instance and the Alibaba Cloud VPC can learn routes from each other.

- i. In the left-side navigation pane, click CCN.
- ii. On the CCN page, find the CCN instance and click Bind CEN Instance in the Actions column.

iii. In the CEN Instance panel, select a CEN instance and click OK.

You can use one of the following methods to select a CEN instance. **Create CEN** is selected in this example.

- Existing CEN: If you have already created a CEN instance, you can select an existing CEN instance from the drop-down list.
- Create CEN: If you have not created a CEN instance, enter an instance name. The system then creates a CEN instance and automatically attaches the CCN instance to the CEN instance.

The instance name must be 2 to 100 characters in length, and can contain digits, underscores (\_), and hyphens (-). It must start with a letter.

iv. Attach the Alibaba Cloud VPC to the CEN instance. For more information, see Attach a network instance.

#### Step 4: Configure networks on the Azure side

To enable communication between Azure resources and Alibaba Cloud resources, you must configure networks on the Azure side. For more information about specific commands or operations, consult Azure.

1. Create a route table in Azure.

| Route tables 🖉 …<br>默认目录                                               |                                      |                                |
|------------------------------------------------------------------------|--------------------------------------|--------------------------------|
| 🕂 Create 🛞 Manage view 🗸 💍 Refresh 🛓 Export to CSV 🔗 Open que          | ry   🖉 Assign tags   💙 Feedback      | c ⇄ Leave preview              |
| Filter for any field     Subscription == all     Resource group == all | Location == all X + Add filte        | er                             |
| Showing 1 to 1 of 1 records.                                           |                                      |                                |
| □ Name ↑↓                                                              | Resource group $\uparrow \downarrow$ | Location $\uparrow \downarrow$ |
| 🗌 🔽 test                                                               | zxtest                               | West Europe                    |

2. Associate the route table with the subnet where the Azure service is deployed.

| Route tables 《<br>默认目录           | ←> test   Subnets …<br>Route table |                                          |                         |
|----------------------------------|------------------------------------|------------------------------------------|-------------------------|
| 🕂 Create  🛞 Manage view 🗸 \cdots |                                    | + Associate                              |                         |
| Filter for any field             | 🗕 첩 Overview                       | P Search subnets                         |                         |
| Name 1                           | <ul> <li>Activity log</li> </ul>   | Name ↑↓ Address range ↑↓ Virtual network | $\uparrow_{\downarrow}$ |
| 🐁 test 😽                         | Access control (IAM)               | test 10.255.0.0/24 zxtest                |                         |
|                                  | Tags                               |                                          |                         |

- 3. Add a route that points to Alibaba Cloud to the Azure route table.
  - Address prefix: Enter the private CIDR block where the Alibaba Cloud service is deployed.
  - Next hop type: Select Virtual appliance.
  - **Next hop address:** Enter the private IP address of the Azure VM where the SAG vCPE image is deployed.

| Route tables 《<br><sup>默认目录</sup> | test   Routes ≯      |   |          |                         |                |                         |                   |                         |                                             |
|-----------------------------------|----------------------|---|----------|-------------------------|----------------|-------------------------|-------------------|-------------------------|---------------------------------------------|
| + Create 🔞 Manage view 🗸 \cdots   | ₽ Search (Ctrl+/)    | « | + Add    |                         |                |                         |                   |                         |                                             |
| Filter for any field              | 🐴 Overview           | ^ |          |                         |                |                         |                   |                         |                                             |
| Name 1                            | Activity log         |   | Name     | $\uparrow_{\downarrow}$ | Address prefix | $\uparrow_{\downarrow}$ | Next hop type     | $\uparrow_{\downarrow}$ | Next hop IP address $\uparrow_{\downarrow}$ |
| 🔽 test 🚥                          | Access control (IAM) |   | ToAliyun |                         | 172.16.1.0/24  |                         | Virtual appliance |                         | 10.255.0.4                                  |
|                                   | Tags                 |   |          |                         |                |                         |                   |                         |                                             |

4. Find the private network interface of the Azure VM where the SAG vCPE image is deployed, and enable the **IP forwarding** feature of the network interface.

| Network interfaces<br><sup>默认目录</sup> | «                      | test302   IP configu | urations       |                    |                      |     |
|---------------------------------------|------------------------|----------------------|----------------|--------------------|----------------------|-----|
| 🕂 Create 🛞 Manage view 🗸 \cdots       |                        | P Search (Ctrl+/) «  | + Add 🖟        | 🛛 Save 🗡 Disc      | ard 🕐 Refresh        |     |
| Filter for any field                  | _                      | Overview             | IP forwarding  | settings           |                      |     |
| Name 1                                |                        | Activity log         | IP forwarding  |                    | Disabled Enabl       | led |
| test223506                            |                        | Access control (IAM) | Virtual networ | k                  | zxtest               |     |
| test302                               |                        | Tags                 | IP configurati | ons                |                      |     |
| 😨 zxtest12554                         |                        | Settings             | Subnet *       |                    | test (10.255.0.0/24  | 4)  |
|                                       |                        | IP configurations    |                |                    |                      |     |
| DNS servers                           |                        | DNS servers          | Search IP      | configurations     |                      |     |
| Vetwork security group                | Name                   | IP Version           | Туре           | Private IP address |                      |     |
|                                       | retwork security group | ipconfig1            | IPv4           | Primary            | 10.255.0.4 (Dynamic) |     |
|                                       |                        | Properties           | 4              |                    |                      |     |
|                                       |                        | A Locks              |                |                    |                      |     |

#### Step 5: Test the connectivity

- 1. Log on to an Elastic Compute Service (ECS) instance in the Alibaba Cloud VPC. For more information, see Overview.
- 2. You can run the **ping** command to ping an Azure VM in the Azure VNet to test whether the Alibaba Cloud VPC is connected to the Azure VNet.

The following figure shows that the resources in the Alibaba Cloud VPC and Azure VNet can communicate with each other.

| [root@iZbp                                                                                | nnsz ~]# ping 10.255.0.6                                                                                                    |
|-------------------------------------------------------------------------------------------|----------------------------------------------------------------------------------------------------|
| PING 10.255.0.6                                                                           | (10.255.0.6) 56(84) bytes of data.                                                                                                    |
| 64 bytes from 1                                                                           | 0.255.0.6: icmp_seq=1 ttl=61 time=231 ms                                                                                                    |
| 64 bytes from 1                                                                           | 0.255.0.6: icmp_seq=2 ttl=61 time=232 ms                                                                                                    |
| 64 bytes from 1                                                                           | 0.255.0.6: icmp_seq=3 ttl=61 time=231 ms                                                                                                    |
| 64 bytes from 1                                                                           | 0.255.0.6: icmp_seq=4 ttl=61 time=231 ms                                                                                                    |
| ^Z                                                                                        |                                                                                                    |
| <pre>[1]+ Stopped</pre>                                                                   | ping 10.255.0.6                                                                                                    |
| [root@iZbp                                                                                | rsz ~]# [                                                                                                    |
| 64 bytes from 1<br>64 bytes from 1<br>64 bytes from 1<br>^Z<br>[1]+ Stopped<br>[root@iZbp | 0.255.0.6: icmp_seq=2 ttl=61 time=232 ms<br>0.255.0.6: icmp_seq=3 ttl=61 time=231 ms<br>0.255.0.6: icmp_seq=4 ttl=61 time=231 ms<br>ping 10.255.0.6<br>nsZ ~]# [] |

#### References

- What is CEN?
- Introduction to CCN